# ORGANIZAR EL PORTAFOLIO VIRTUAL EN DRIVE

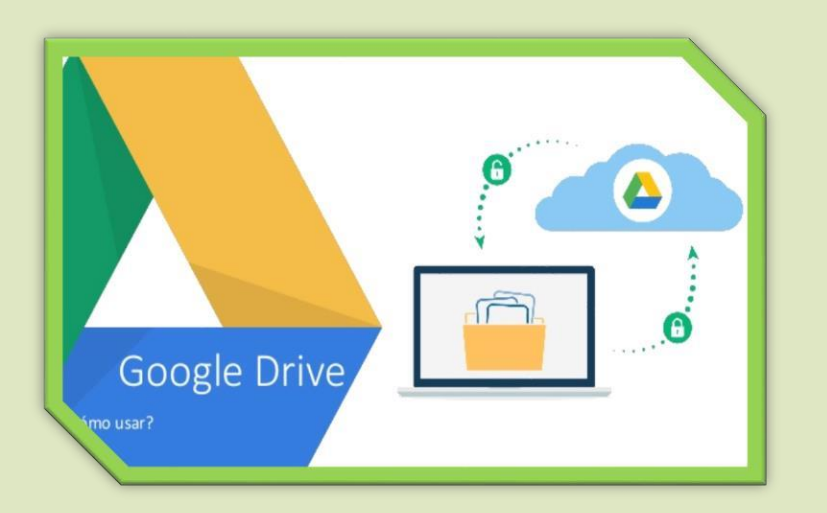

C.I.S.T: Rene Alvarez Huamani

# ESTRUCTURA DEL PORTAFOLIO VIRTUAL

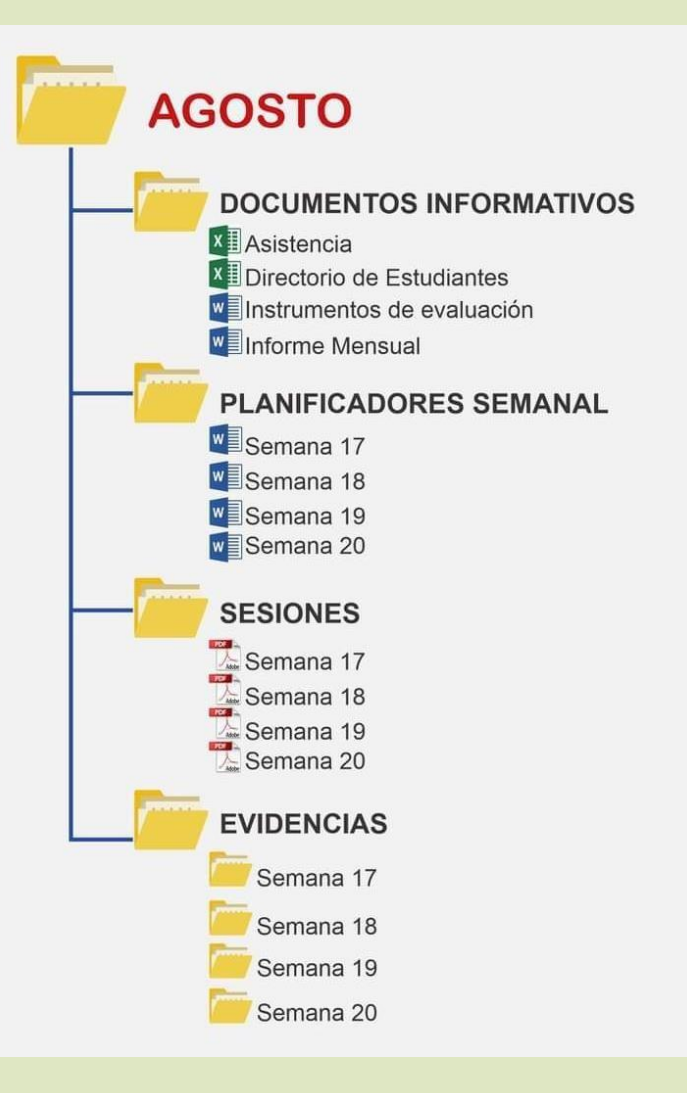

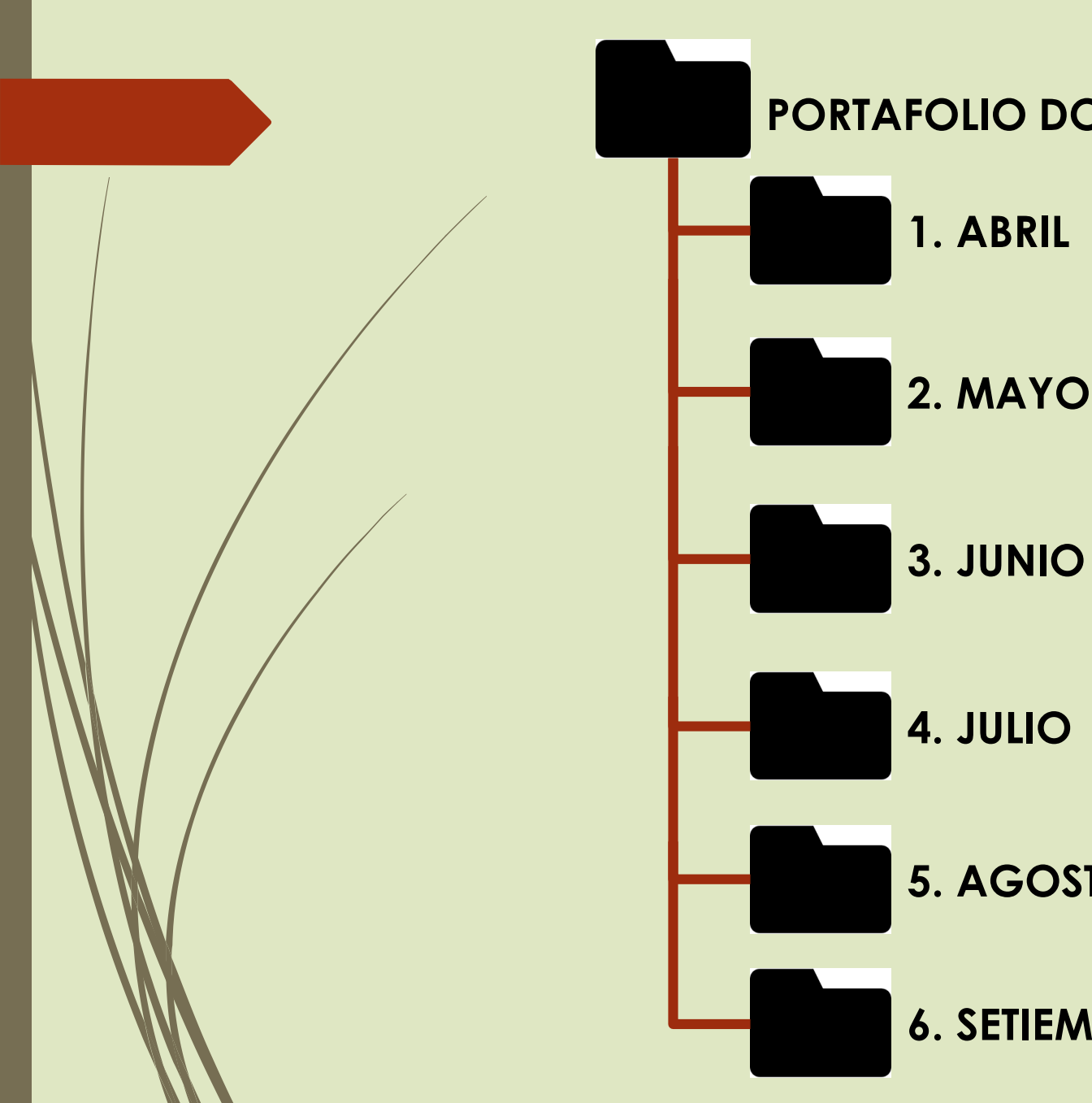

#### **PORTAFOLIO DOCENTE NOMBRES Y APELLIDOS**

2. MAYO

4. JULIO

5. AGOSTO

6. SETIEMBRE

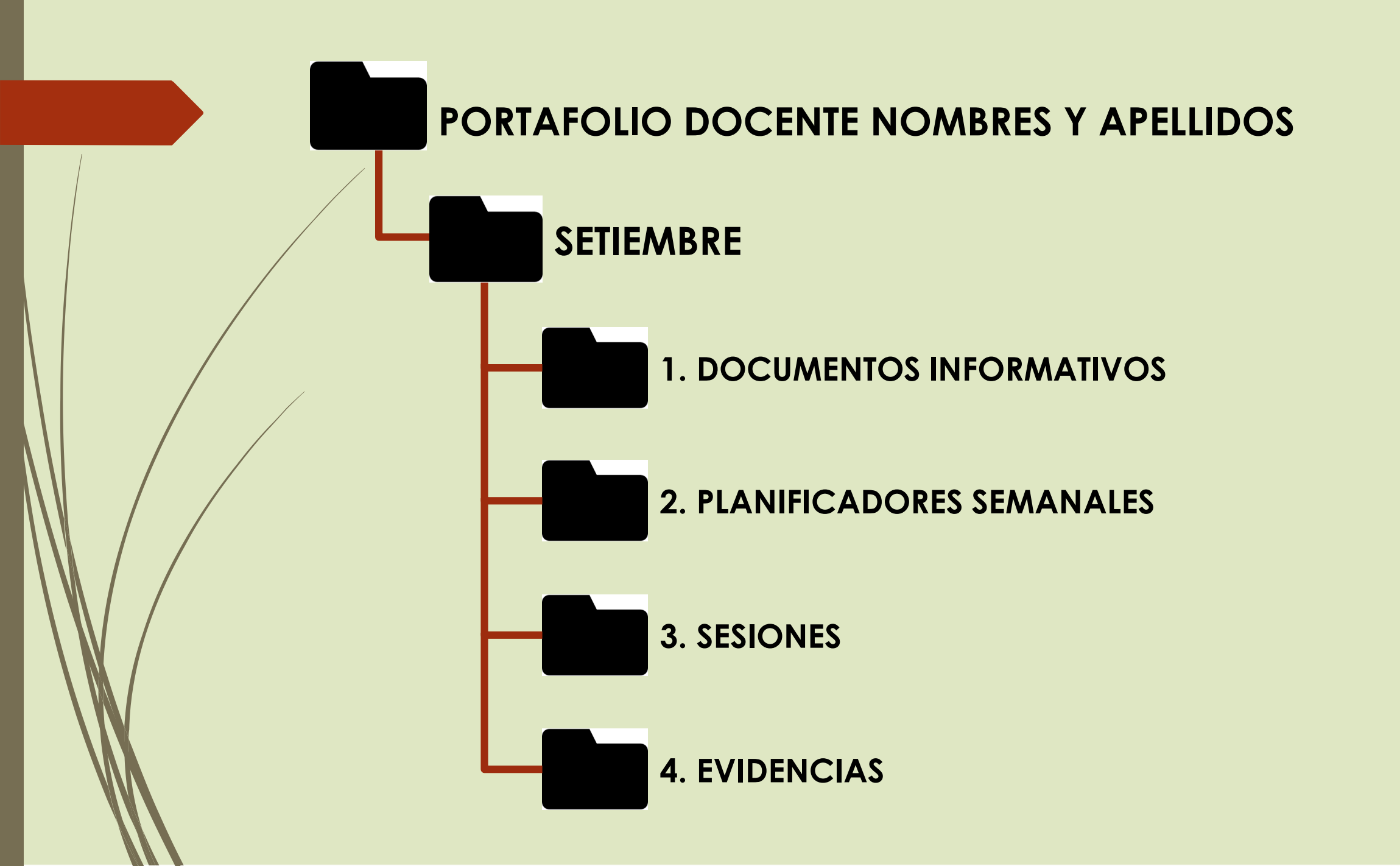

## CREAR UNA CARPETA

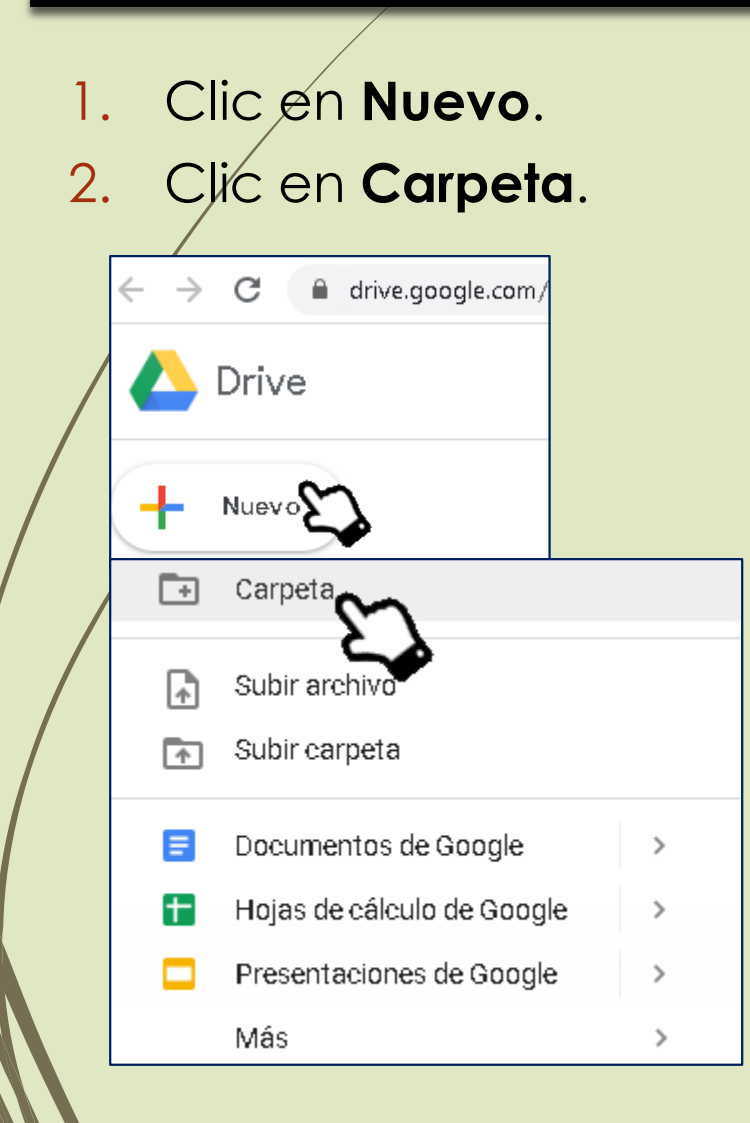

- 3. Escribir el nombre de la carpeta.
- 4. Clic en **CREAR** o presionar **Enter**.

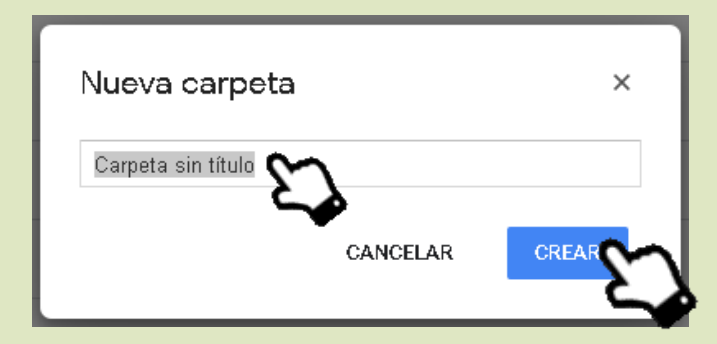

5. Hacer doble clic en la **Carpeta** creada.

| ← → C 🔒 drive.google.com | ı/drive/u/1/my-drive |
|--------------------------|----------------------|
| 🛆 Drive                  | Q Buscar en Drive    |
| + Nuevo                  | Mi unidad 👻          |
| Prioridad                | Nombre 个             |
| 🕨 🙆 Mî unîdad            | <u> </u>             |

- 5. Clic en Nuevo.
- 6. Clic en **Carpeta**.

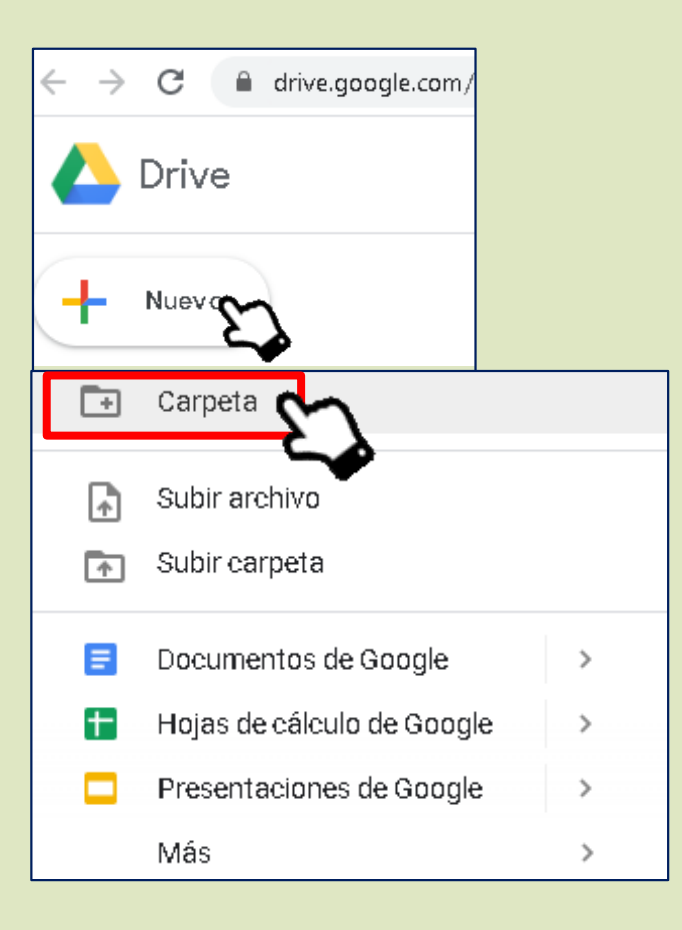

7. Escribir el nombre de la carpeta.

#### 8. Clic en **CREAR** o presionar **Enter**.

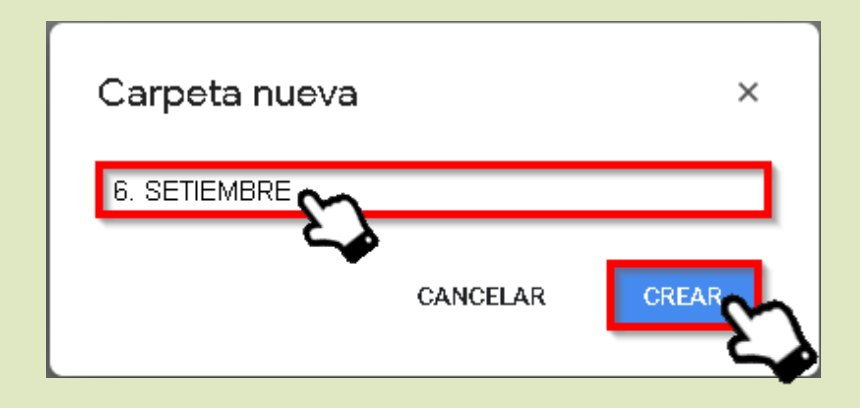

#### 9. Crear una carpeta por cada mes.

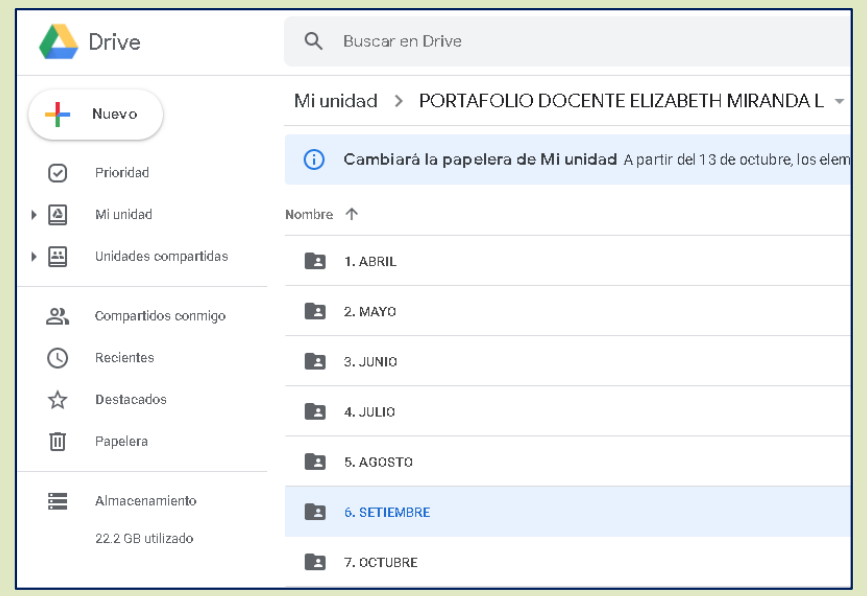

10. Hacer doble clic en la **carpeta del mes**. Ej. 6. SETIEMBRE

| 📥 Drive              | Q Buscar en Drive                                                         |
|----------------------|---------------------------------------------------------------------------|
| + Nuevo              | Mi unidad > PORTAFOLIO DOCENTE ELIZABETH MIRANDA L +                      |
| Prioridad            | () Cambiará la papelera de Mi unidad A partir del 13 de octubre, los elem |
| ▶ 🙆 Mi unidad        | Nombre 🔨                                                                  |
| Unidades compartidas | 1. ABRIL                                                                  |
| Compartidos conmigo  | 2. MAYO                                                                   |
| C Recientes          | 3. JUNIO                                                                  |
| ☆ Destacados         | 4. JULIO                                                                  |
| Papelera             | 5. AGOSTO                                                                 |
| Almacenamiento       | 6. SETIEMBRE                                                              |
| 22.2 GB utilizado    |                                                                           |
|                      | <b>~</b>                                                                  |

#### 11. Hacer clic en Nuevo.

#### 12. Clic en Carpeta.

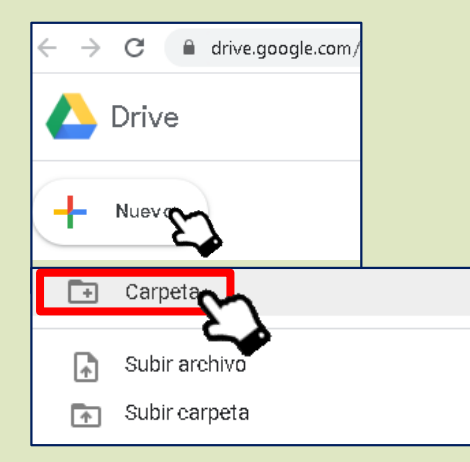

13. Escribir el nombre de la carpeta.

#### 14. Clic en **CREAR** o presionar **Enter**.

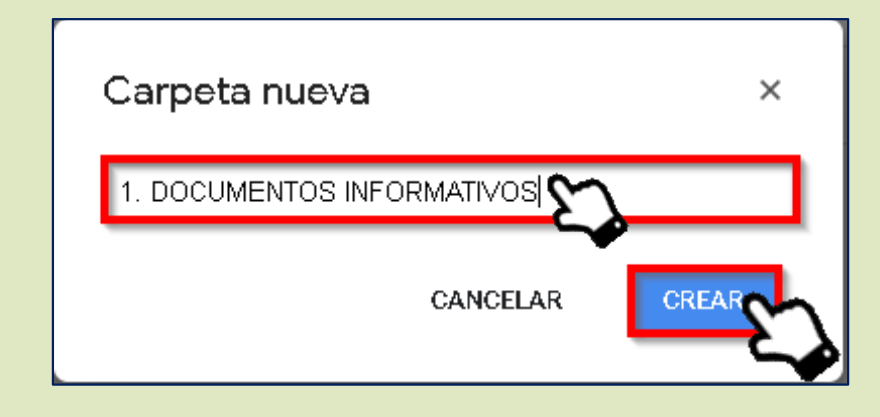

#### 15. Crear las carpetas que falten.

|     | Drive                | Q Buscar en Drive                                                                                |
|-----|----------------------|--------------------------------------------------------------------------------------------------|
| +   | Nuevo                | Mi unidad > PORTAFOLIO DOCENTE ELIZABETH MIRANDA L > 6. SETIEMBRE -                              |
| Ø   | Prioridad            | (i) Cambiará la papelera de Mi unidad A partir del 13 de octubre, los elementos que hayan estado |
| ▶ 🗳 | Mi unidad            | Nombre 🔨                                                                                         |
| •   | Unidades compartidas | 1. DOCUMENTOS INFORMATIVOS                                                                       |
| De  | Compartidos conmigo  | 2. PLANIFICADORES SEMANALES                                                                      |
| S   | Recientes            | 3. SESIONES                                                                                      |
| ☆ ( | Destacados           | 2 4. EVIDENCIAS                                                                                  |

### SUBIR UN ARCHIVO

#### Hacer doble clic en la carpeta donde se desea colocar el archivo.

| $\leftrightarrow$ $\rightarrow$ | C drive.google.com/     | lrive/u/1/folders/1zJnFaSpNc5A_s6RZoE3O459SjRwkK7NN                                            |
|---------------------------------|-------------------------|------------------------------------------------------------------------------------------------|
|                                 | Drive                   | Q Buscar en Drive                                                                              |
| +                               | Nuevo                   | Mi unidad > PORTAFOLIO DOCENTE ELIZABETH MIRANDA L > 6. SETIEMBRE -                            |
| Ø                               | Prioridad               | () Cambiará la papelera de Mi unidad A partir del 13 de octubre, los elementos que hayan estad |
| •                               | Mi unidad               | Nombre 1                                                                                       |
| •                               | Unidades compartidas    | 1. DOCUMENTOS INFORMATIVOS                                                                     |
| õ                               | Compartidos conmigo     | 2. PLANIFICADORES SEMANALES                                                                    |
| S                               | Recientes               | 3. SESIONES                                                                                    |
| ☆                               | Destacados              | 4. EVIDENCIAS                                                                                  |
| ©<br>☆                          | Recientes<br>Destacados | 3. SESIONES     4. EVIDENCIAS                                                                  |

- Clic en Nuevo.
- Clic en Subir archivo.

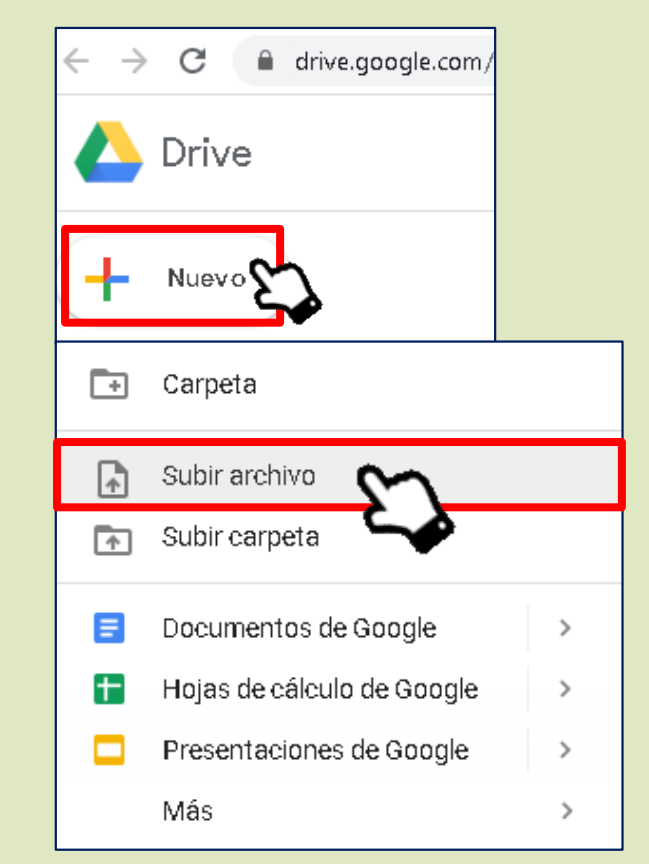

En la ventana que aparece, buscar el archivo que se quiere subir y selecciónarlo.

O Haçer clic en Abrir.

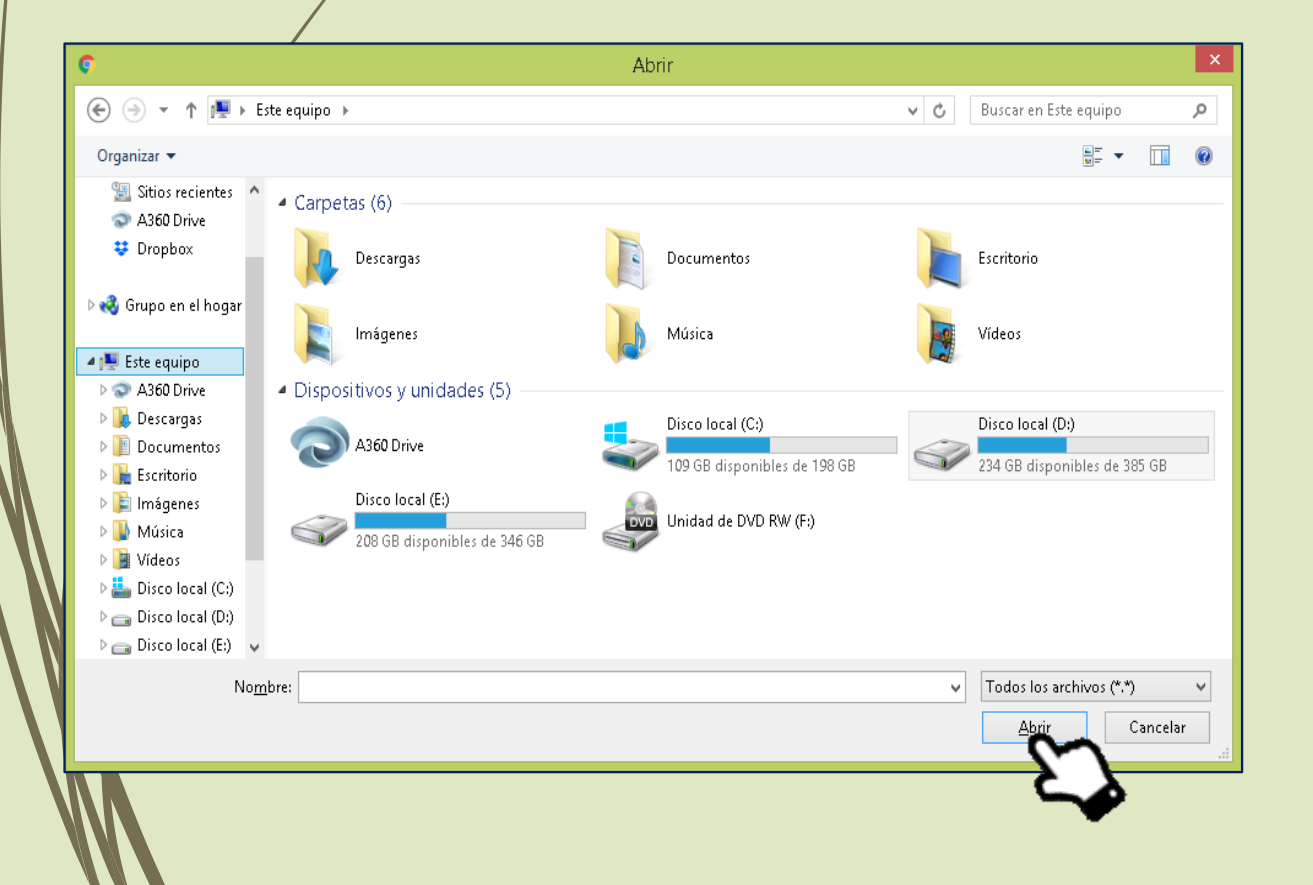

- Esperar un momento hasta que termine de subirse el archivo.
- Cerrar el recuadro que aparece haciendo clic en la "X".

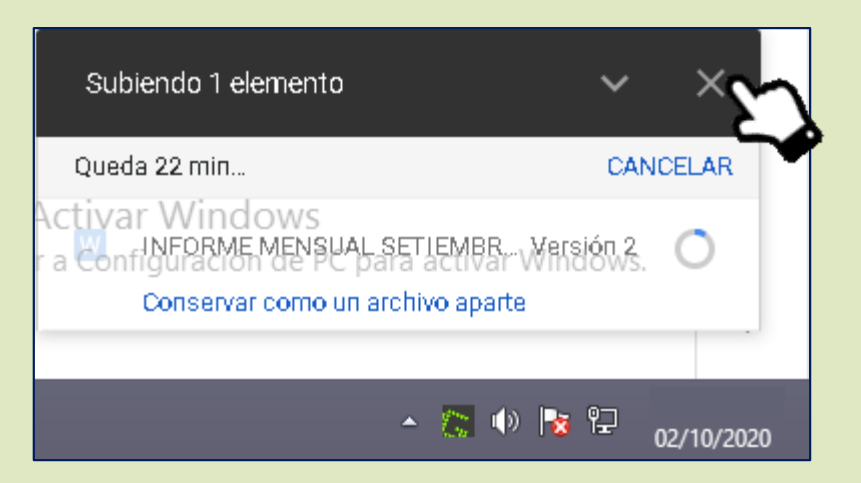

### SUBIR UNA CARPETA

- Clic en Nuevo.
- Clic en **Subir Carpeta**.

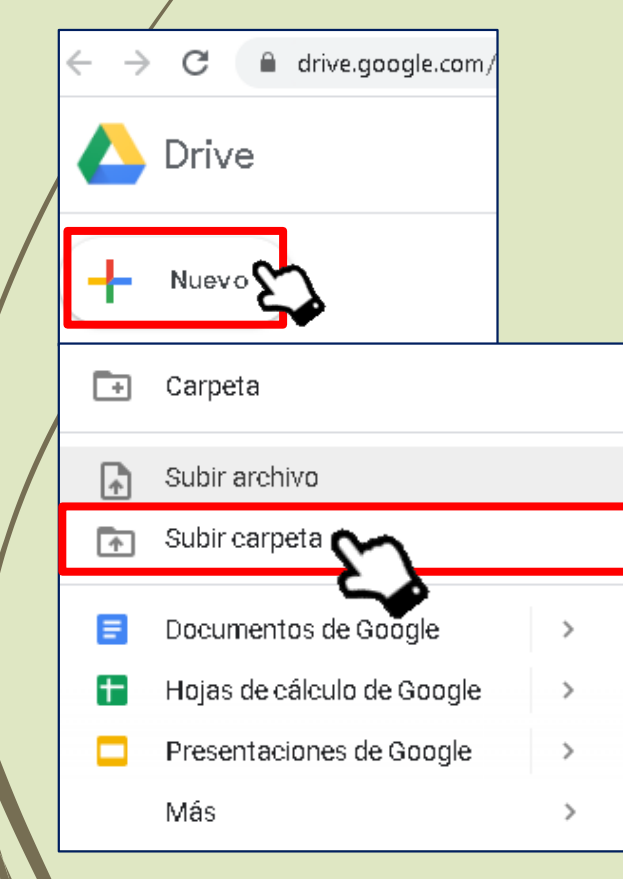

En la ventana que aparece, buscar la carpeta que se quiere subir y seleccionarla.
 Hacer clic en Subir.

|               | Seleccionar una         | carpeta para subir                                                                                                   | la                                                                                                    | ×                                                                                                    |
|---------------|-------------------------|----------------------------------------------------------------------------------------------------|----------------------------------------------------------------------------------------------------|----------------------------------------------------------------------------------------------------|
| 🐌 🕨 ARCHIVO   | OS COMPLEMENTARIOS      | ~                                                                                                    | C Buscar en ARCH                                                                                                    | IIVOS COMPL 🔎                                                                                                    |
| Nueva carpeta |                         |                                                                                                    |                                                                                                    | i 🕶 🔞                                                                                                    |
| ^             | Nombre                  |                                                                                                    | Fecha de modifica                                                                                                    | Tipo                                                                                                    |
|               | 🐌 EVIDENCIAS TRABAJ     | IOS ESTUDIANTES                                                                                                    | 02/10/2020 12:30                                                                                                    | Carpeta de archivos                                                                                                    |
| ites<br>/e    |                         |                                                                                                    |                                                                                                    |                                                                                                    |
| ogar          |                         |                                                                                                    |                                                                                                    |                                                                                                    |
|               |                         |                                                                                                    |                                                                                                    |                                                                                                    |
| ×             | <                       |                                                                                                    |                                                                                                    | >                                                                                                    |
| Carpeta: EV   | /IDENCIAS TRABAJOS ESTU | DIANTES                                                                                                    |                                                                                                    |                                                                                                    |
|               |                         |                                                                                                    | Subir                                                                                                    | Cancelar                                                                                                    |
|               | ARCHIVO                 | Seleccionar una ARCHIVOS COMPLEMENTARIOS Nueva carpeta  Nombre  EVIDENCIAS TRABAJ  Carpeta: EVIDENCIAS TRABAJOS ESTU | Seleccionar una carpeta para subir<br>ARCHIVOS COMPLEMENTARIOS          Nueva carpeta         Nombre         EVIDENCIAS TRABAJOS ESTUDIANTES         e         ogar         Carpeta:         EVIDENCIAS TRABAJOS ESTUDIANTES | Seleccionar una carpeta para subirla  ARCHIVOS COMPLEMENTARIOS  Buscar en ARCH  Nueva carpeta  Nombre Fecha de modifica  EVIDENCIAS TRABAJOS ESTUDIANTES  Carpeta: EVIDENCIAS TRABAJOS ESTUDIANTES  Subir |

• Hacer clic en **Subir**.

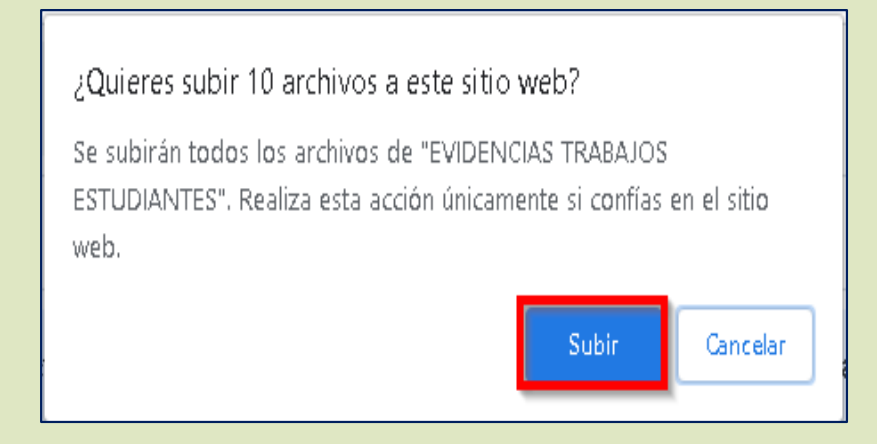

- Esperar un momento hasta que termine de subirse la carpeta.
- Cerrar el recuadro que aparece haciendo clic en la "X".

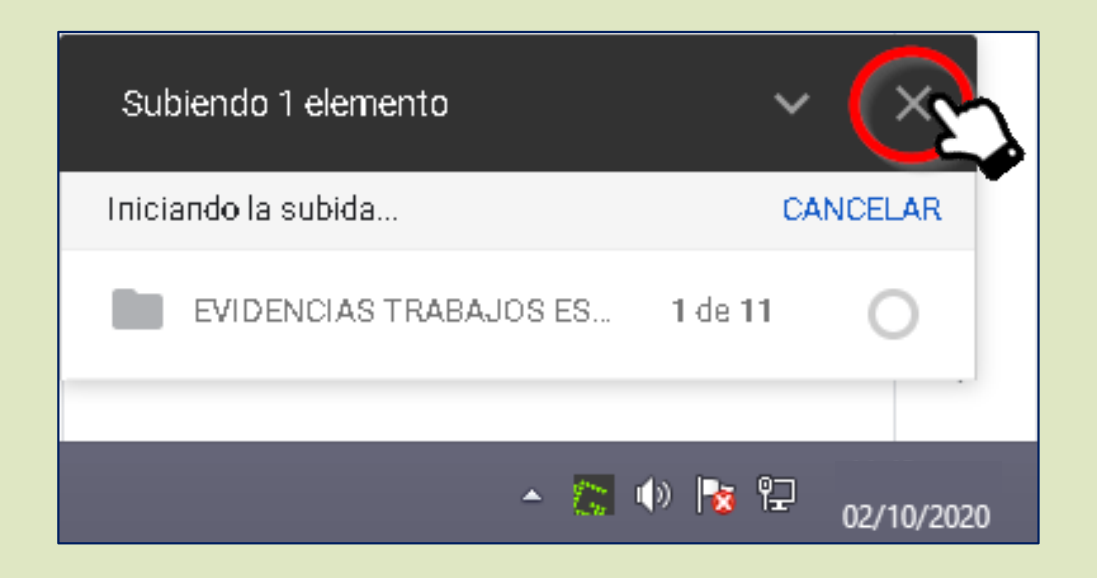

### COMPARTIR UNA CARPETA

O Clic derecho sobre la **CARPETA** que se quiere compartir.

Hacer clic izquierdo en la opción Obtener vínculo.

| < | $\rightarrow$ | C 🔒 drive.google.com/ | 'drive/u/1 | /folders/1Gw3ł | n_HOqm(  | CKaFn5-vXaFZNSeb0HIBgMx                              |
|---|---------------|-----------------------|------------|----------------|----------|------------------------------------------------------|
|   |               | Drive                 | Q          | Buscar en D    | rive     |                                                      |
| ( | +             | Nuevo                 | Mi ur      | nidad > P      | ORTAF    | OLIO DOCENTE ELIZABETH MIRANDA L 👻                   |
|   | Ø             | Prioridad             | i          | Cambiará la    | a papele | era de Mi unidad Apartir del 13 de octubre, los eler |
| Þ |               | Mi unidad             | Nombre     | $\uparrow$     |          |                                                      |
| Þ | <u></u>       | Unidades compartidas  | 1          | 1. ABRIL       |          |                                                      |
|   | 00            | Compartidos conmigo   |            | 6. SETIEMBRE   |          |                                                      |
|   | ()            | Recientes             |            | 7. OCTUBRE     | ¢t       | Abrir con >                                          |
|   | ☆             | Destacados            |            |                | å        | Compartir                                            |
|   | Ū             | Papelera              |            | •              | 2 🗇      | Obtener vínculo                                      |
|   |               |                       |            |                |          | Agregar acceso d                                     |
|   |               | Almacenamiento        |            |                | ~<br>~   | Anrenar a Destacados                                 |
|   |               | 22.2 GB utilizado     |            |                | 1        | Cambiar nombre                                       |
|   |               |                       |            |                | $\odot$  | Cambiar color >                                      |
|   |               |                       |            |                | Q        | Buscar dentro de 6. SETIEMBRE                        |
|   |               |                       |            |                | í        | Ver detalles                                         |
|   |               |                       |            |                | 4        | Descargar                                            |
|   |               |                       |            |                | Ū        | Eliminar                                             |

- Elegir la opción **Cualquier** persona que tenga el vínculo.
- Elegir la opción LECTOR.

| Compartir archivos con personas y grupos<br>Todavía no se agregó a nadie |                |
|--------------------------------------------------------------------------|----------------|
| Obtener vínculo                                                          | \$ <u>\$</u>   |
| https://drive.google.com/drive/folders/1zJnFaSpNc5A_s6RZoE30459          | Copiar vinculo |
| Cualquier persona que tenga el vínculo 💌                                 |                |
| Restringido                                                              | 2 Lector       |
| Enviarco<br>Gerencia Regional de Educación de Arequipa                   | Listo          |
| Cualquier persona que tenga el vínculo                                   |                |

- Clic en Copiar vínculo.
- Clic en Listo.

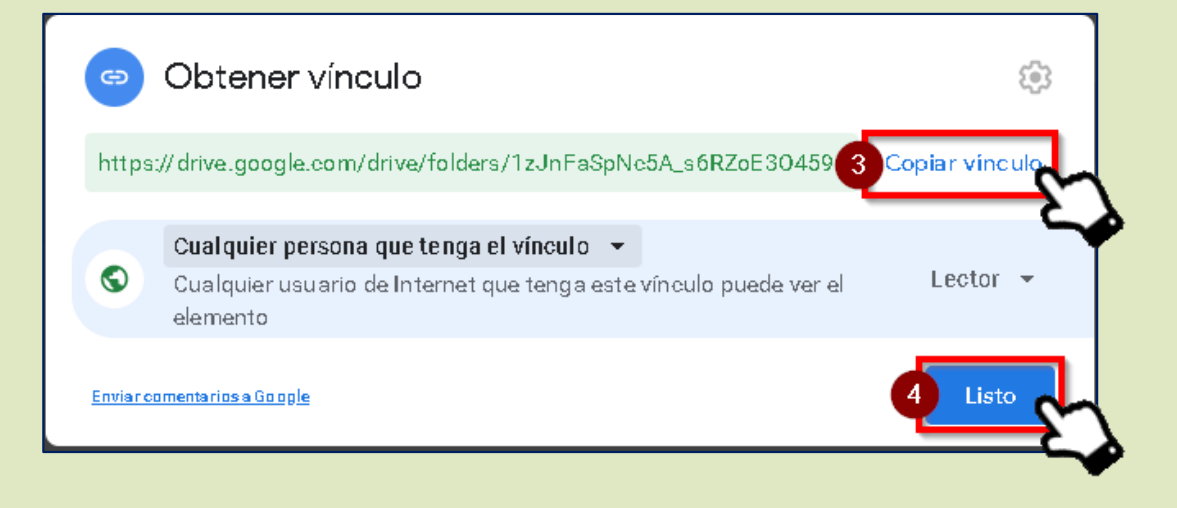

- Abrir WhatsApp, elegir un contacto.
- Pegar el vínculo.
- Presionar Enviar el mensaje.

# APLICACIÓN PARA CELULAR Y TRANSFERIR ARCHIVOS A PC SIN CABLE

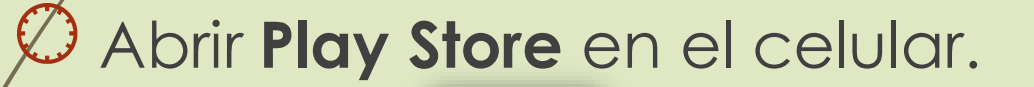

Escribir FTP y presionar buscar.
 Presionar WIFI SERVIDOR FTP.

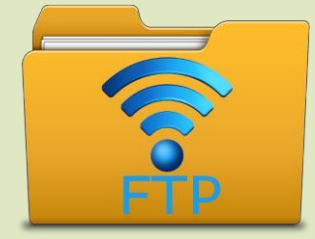

O Presionar **COMIENZO** en el celular.

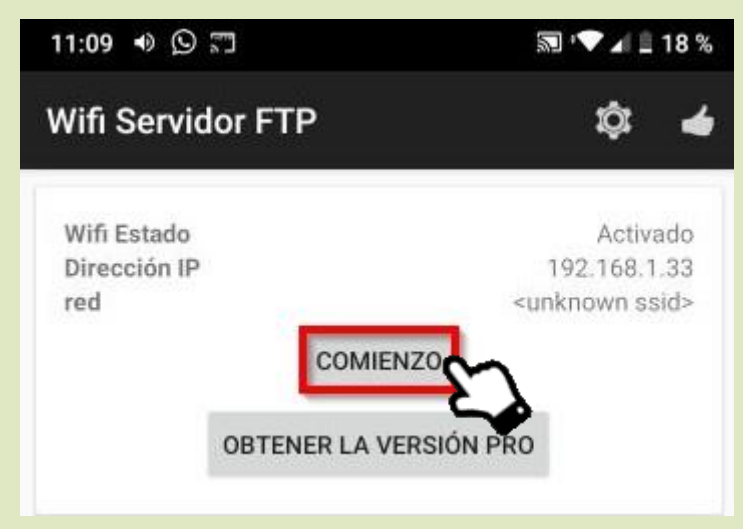

# O Aparecerá una URL en el **celular**.

| 11:11 ຈຸ 🖸 🕷                  |                    | 🔊 ' 💎 🖌 🗎 18 %              |
|-------------------------------|--------------------|-----------------------------|
| Wifi Servido                  | or FTP             | \$ 4                        |
| Wifi Estado<br>Dirección IP   |                    | Activado<br>192.168.1.33    |
| red                           |                    | <unknown ssid=""></unknown> |
|                               | DETÉNGASE          |                             |
|                               | OBTENER LA VERSIÓN | PRO                         |
| Convertibl                    | 5tm://1            | 102 160 1 22 22 2           |
| ID (identificaci              | ión) de usuario    | android                     |
| contraseña                    |                    | android                     |
| El acceso ano<br>carpeta raíz | nimo               | Activado<br>Memoria interna |

- Abrir el **Explorador de Windows** en la computadora o laptop.
- En la barra de direcciones, escribir la URL que aparece en el celular y presionar Enter.

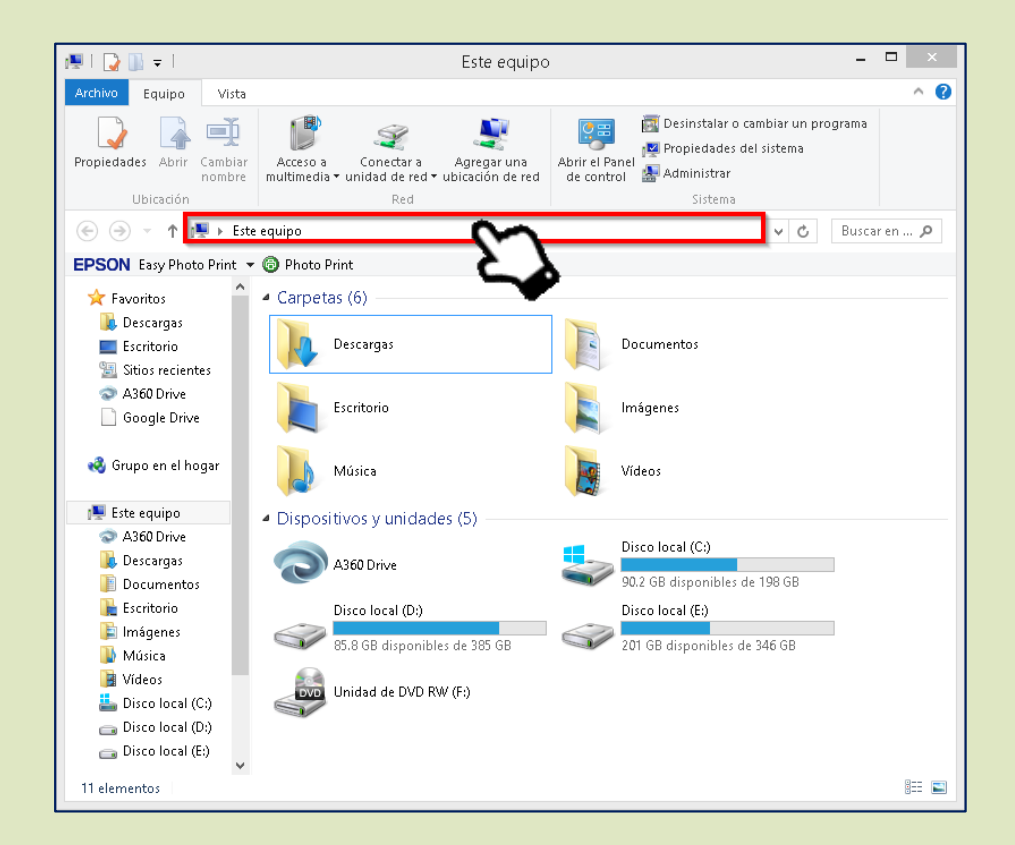

- Aparecerán las carpetas del celular en el Explorador de Windows.
- Hacer doble clic en la carpeta que preferimos para abrirla.

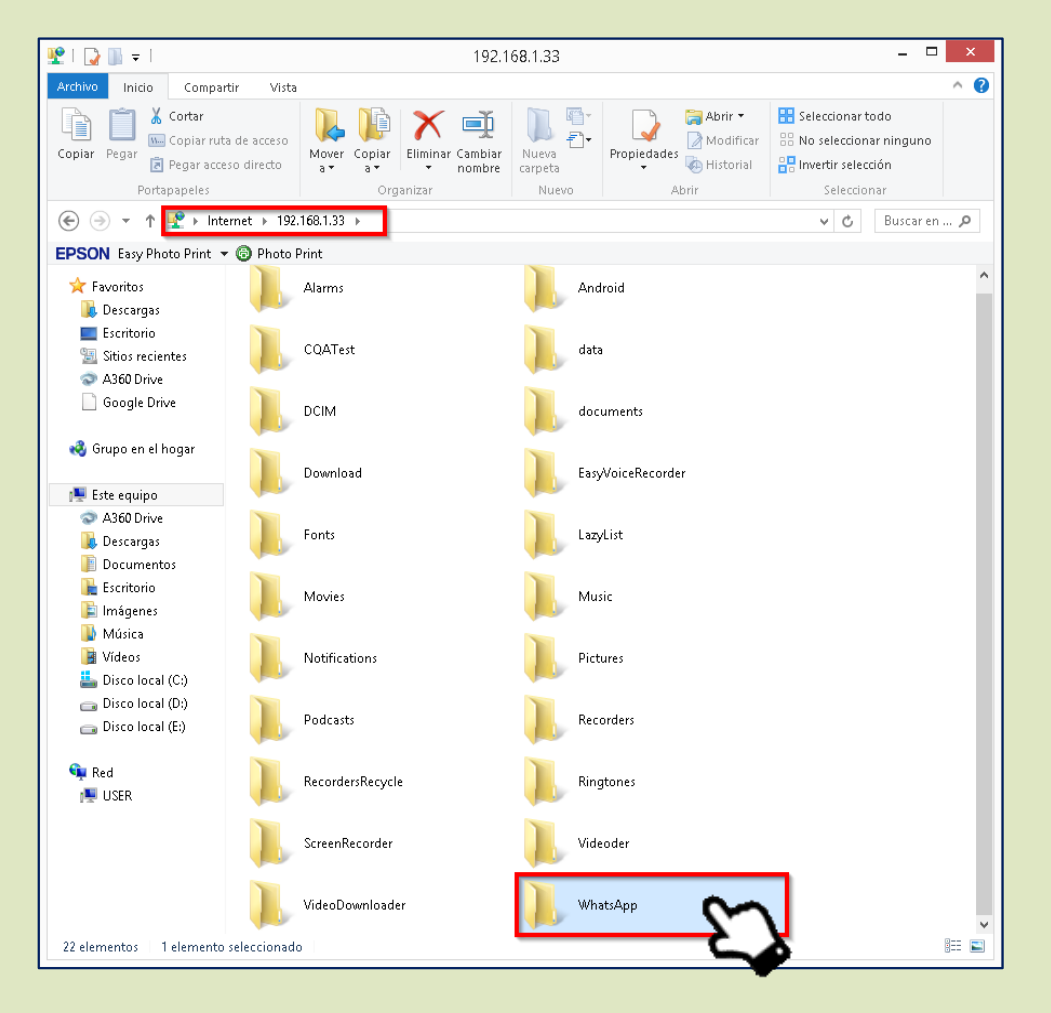

- O Seleccionar los archivos que necesitemos.
- Hacer clic derecho para que aparezcan opciones y clic en Copiar (Control + C).

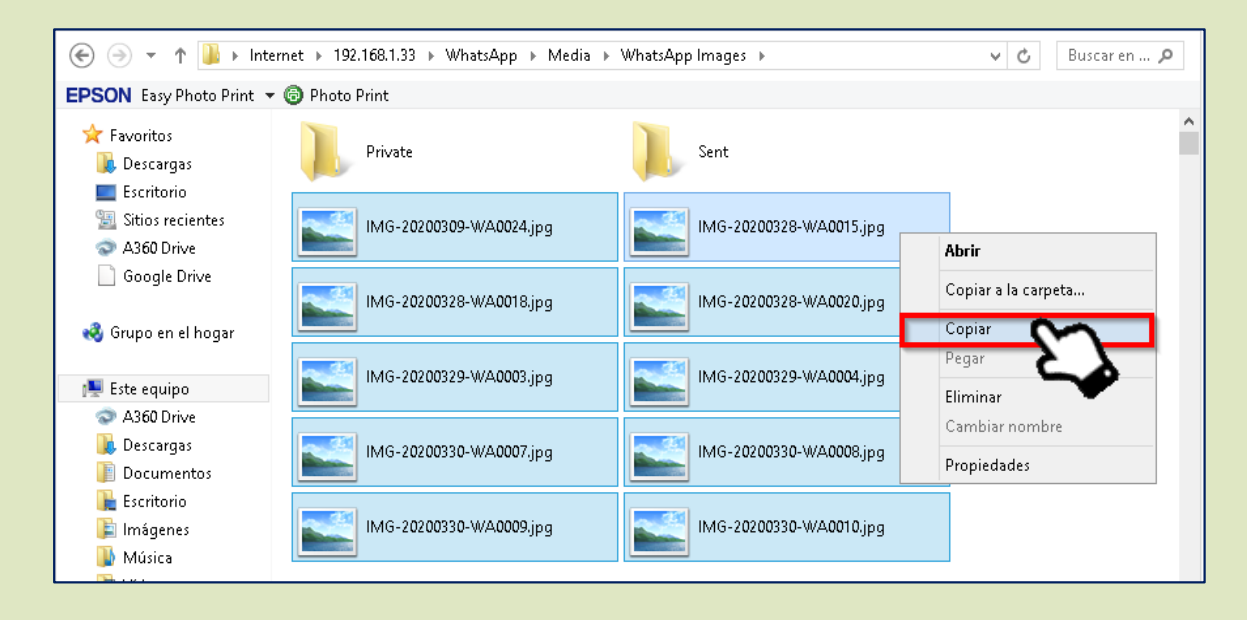

- Elegir donde pegaremos los archivos en la computadora o laptop.
- $\bigcirc$  Pegar los archivos (Control +  $\lor$ ).